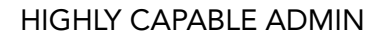

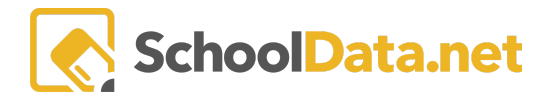

## **Highly Capable Managing User Accounts**

In the Data Admin Role, user accounts can be managed by viewing the Manage Users in the left navigation menu.

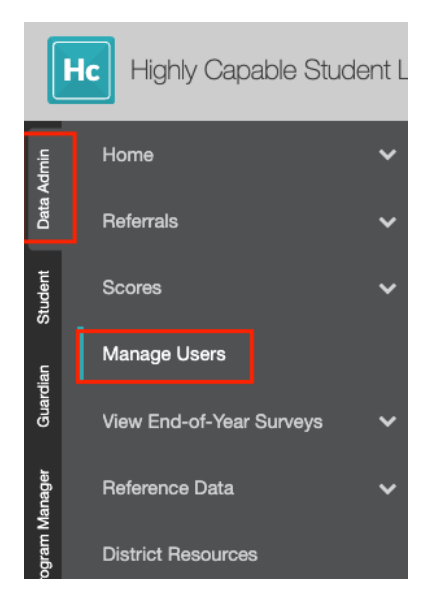

This table will contain records for:

- All students with a HiCap Referral
- All students with a HiCap Student Learning Plan
- All parents/guardians associated with either of the groups of students above.

Columns include:

- Person
  - $\circ$  Name
  - Grade Level
  - Enrollment Recommended)
- User Roles These indicate users with each role in the HiCap Application.
  - Student
  - Guardian
- Account
  - Account Status
  - Email Address
  - Most Recent Login

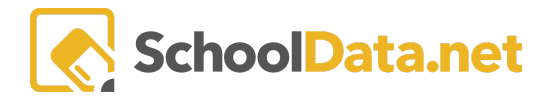

DATA ADMIN

Manage Application Users Roles

| HiCap        | Data Admin Manage Application Users (282                       | ecords) 🛛 Filtered    |              |                           |                                        |   |
|--------------|----------------------------------------------------------------|-----------------------|--------------|---------------------------|----------------------------------------|---|
|              | Person V O<br>V O<br>Full Name<br>Grade Level Enrollment Recon | User Roles<br>Student | Guardian V & | Account<br>Account Status | Total   Email Add:   Most Recent Login | 2 |
|              | Syble                                                          | Yes                   | Yes          | Inactive                  | austin                                 | • |
| $\checkmark$ | Cyntilli                                                       | No                    | No           | Inactive                  | sacost 10/21/2021 2:53 pm              | • |
|              | Lawren                                                         | No                    | No           | Active                    | vandre 10/20/2021 7:39 pm              | • |
|              | Darwin                                                         | No                    | No           | Active                    | banask 8/26/2020 9:11 pm               | • |

The **Account Status** column indicates whether the user has an active SchoolData.net account. If this column is blank for any user or reads **Inactive**, the **Row Action gear** can be used to **Activate Account**.

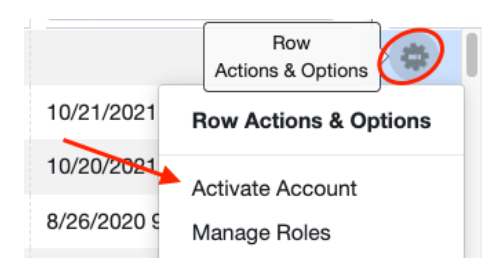

This action will also automatically assign the Student or Guardian HiCap user role depending on whether the user is a student or guardian.

If multiple accounts need to be created and/or activated, selected **Row Actions** can be used to complete these tasks.

| HiCa | ap Data Admin Manage Application Users (282 | records) 😙 Filtered |              |                | 2 Select Row Ac                     | tions 🔹 🏥 |
|------|---------------------------------------------|---------------------|--------------|----------------|-------------------------------------|-----------|
|      | Person                                      | User Roles          | 0            | Account        | Create Accou                        | unts      |
| ~    | Full Name Grade Level Enrollment Reco       | n Student           | Guardian 🖓 🌞 | Account Status | T to<br>Email Adc Most Recent Login |           |
| ~    | Syble                                       | Yes                 | Yes          | Inactive       | austin                              |           |
| ~    | Cyntilli                                    | No                  | No           | Inactive       | sacost 10/21/2021 2:53 pm           |           |

If the user already has an active account, the available Row Action gear will be to Manage Roles.

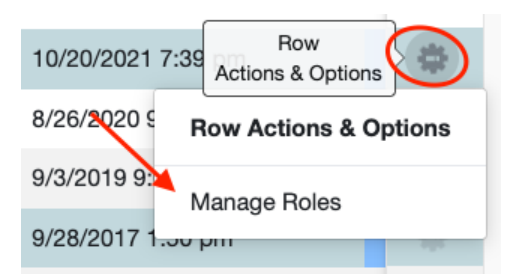

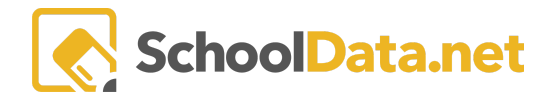

Selecting this will open a new form, and depending on whether the user is a student or parent/guardian, you can check the appropriate box and click **Save** to assign the needed role.

| HiCap Data Admin Mar             | age Application User Roles   | ✓ Save × |
|----------------------------------|------------------------------|----------|
| Manage Application User<br>Roles | Roles<br>Student<br>Guardian |          |

**NOTE**: Once the steps above are taken to create a user account, the first time the user logs in, they must follow the directions to reset their password.